# **JOB AID: MAIL BALLOT BAG STATION**

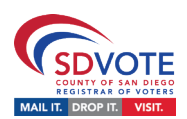

| VOTER                                                                                                    | POLL WORKER                                                                                                    | EXAMPLE                                                                                                    |
|----------------------------------------------------------------------------------------------------|----------------------------------------------------------------------------------------------------|----------------------------------------------------------------------------------------------------|
| OWN BALLOT<br>The voter is<br>dropping off their<br>completed mailed<br>ballot sealed inside<br>its return envelope.           | 1) Verify that the<br>envelope is signed by<br>the voter, dated, and<br>sealed.                                                                                                    | PO BOX 85902<br>SAN DIEGO CA 92186  Provide State Provide State Provide S      |
| ANOTHER'S<br>BALLOT<br>A person is<br>dropping off another<br>voter's completed<br>ballot sealed inside<br>its return envelope | <ol> <li>Verify that the<br/>"Person Authorized to<br/>Return" box is completed<br/>and signed by person<br/>dropping off envelope.</li> <li>AND</li> <li>Verify that the<br/>envelope is signed by<br/>the voter, dated, and<br/>sealed.</li> </ol>                                   | PO BOX 85902<br>SAN DIEGO A 92186<br>DEFICIAL VOTER'S BALLOT<br>RETURNING TO THE STATUS EAR OF THE STATUS EAR OF THE STATUS EA |
| REPLACEMENT<br>ENVELOPE<br>The voter needs a<br>Replacement<br>Envelope                                                        | <ol> <li>Provide a Replacement<br/>Envelope.</li> <li><u>AND</u></li> <li>Verify that the envelope<br/>is signed by the voter,<br/>dated, and sealed.</li> <li><u>AND</u></li> <li>Ensure that the voter<br/>completes the name,<br/>address, and date of birth<br/>fields.</li> </ol> | PO BOX 85902<br>SUBEDO CA 2018                                                                                                    |

# JOB AID: MAIL BALLOT BAG STATION

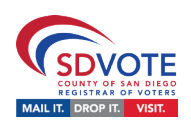

| IF                                                                                                    | THEN                                                                                                    |
|----------------------------------------------------------------------------------------------------|----------------------------------------------------------------------------------------------------|
| The voter wants to vote in person                                                                                                   | <ul> <li>Direct the voter to Greeter Station</li> <li>Remember, it is always the voters choice whether to drop-off their mailed ballot or vote it in person</li> </ul>                                                  |
| The voter insists on casting their mailed ballot without its envelope into the Ballot Box                                           | Direct the voter to the Greeter Station to begin check-in process                                                                                                    |
| The voter brings multiple envelopes                                                                                                 | <ul> <li>Verify that each envelope is signed by voter, dated,<br/>and sealed.</li> <li>Verify that each "Person Authorized to Return" box is<br/>filled out and signed</li> </ul>                                       |
| A person wants to drop off another's mailed ballot in<br>envelope but declines to fill out "Person Authorized to<br>Return" section | <ul> <li>Ensure that the envelope is signed by the voter,<br/>dated, and sealed</li> <li>Accept the envelope</li> </ul>                                                                                                 |
| The voter wants to drop off their completed mailed ballot but does not have their return envelope                                   | <ul> <li>Provide the voter with a Replacement Envelope</li> <li>Ensure the voter writes in their name, address, and date of birth in the proper fields</li> <li>Ensure envelope is signed, dated, and sealed</li> </ul> |
| The voter brings an RAVBM ballot (Remote Accessible<br>Vote by Mail)                                                                | <ul> <li>Verify that the RAVBM Envelope is complete, signed<br/>and sealed</li> <li>Provide Replacement Envelope if needed</li> </ul>                                                                                   |
| The voter brings a completed ballot sealed inside its return envelope from another county in California                             | <ul> <li>Accept the sealed envelope</li> <li>Place the envelope in the Mail Ballot Bag</li> <li>Inform voter that it will be sent to the proper county</li> </ul>                                                       |
| The voter brings a ballot from another state                                                                                        | Inform the voter that out-of-state ballots cannot be<br>accepted                                                                                                    |
| The voter brings completed Mail Ballot Signature Form                                                                               | <ul><li>Ensure that the form is completed</li><li>Place in Mail Ballot Signature Form Envelope</li></ul>                                                                                                    |
| An Observer or Poll Watcher arrives at the Vote Center                                                                              | <ul> <li>Direct the person to the Greeter Station to fill out the<br/>Observer Sign-In Sheet (not required to sign)</li> </ul>                                                                                          |
| If there are more than 10 voters waiting to be helped by the Greeter Station                                                        | Notify the Site Manager                                                                                                    |
| You do not know how to assist a voter or visitor                                                                                    | <ul> <li>Consult the Poll Worker Manual</li> <li>Consult with your Site Manager who may decide to call the Poll Worker Hotline.</li> </ul>                                                                              |

# **JOB AID: GREETER STATION**

# POLL WORKER

- Greet and welcome the voters and visitors with a smile
- Hand the voter a Check-In Form on a clipboard with a pen
  - Available in the five federally mandated languages
    - English, Chinese, Spanish, Filipino, and Vietnamese
- Ask the voters to fill out all of Part 1 of the Check-In Form neatly and completely
- Direct the voters to an available poll worker at the Check-In Station

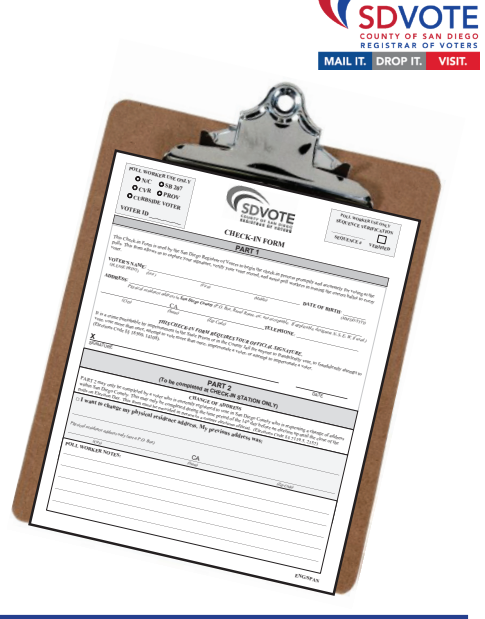

| IF                                                                                                 | THEN                                                                                                    |
|----------------------------------------------------------------------------------------------------|----------------------------------------------------------------------------------------------------|
| A voter is dropping off a completed mailed ballot sealed inside its return envelope                | Refer to Mail Ballot Bag Job Aid                                                                                                    |
| A voter wants to vote their mailed ballot without its envelope in person                           | <ul> <li>Request the voter fill out a Check-In Form</li> <li>Direct voter to an available Check-In Station</li> </ul>                                   |
| A voter line is forming at the Check-In Station                                                    | <ul> <li>Notify your Site Manager</li> <li>Wait until the line subsides before handing out<br/>additional Check-In forms</li> </ul>                     |
| A voter requests an Emergency Ballot                                                               | <ul> <li>Notify your Site Manager</li> <li>Instruct voter to fill out a Check-In Form</li> <li>Direct voter to an available Check-In Station</li> </ul> |
| A voter is dropping off an Emergency Ballot                                                        | <ul> <li>Notify your Site Manager</li> <li>Instruct voter to fill out a Check-In Form</li> <li>Direct voter to an available Check-In Station</li> </ul> |
| An Observer, Poll Watcher, or member of the media<br>enters the Vote Center                        | <ul> <li>Welcome and request that they sign in on the<br/>Observer sign-in sheet (not required to sign)</li> <li>Notify your Site Manager</li> </ul>    |
| You are not sure how to answer a voter's question<br>or uncertain how to assist a voter or visitor | <ul> <li>Notify your Site Manager, who will call the Poll<br/>Worker Hotline if necessary</li> </ul>                                                    |

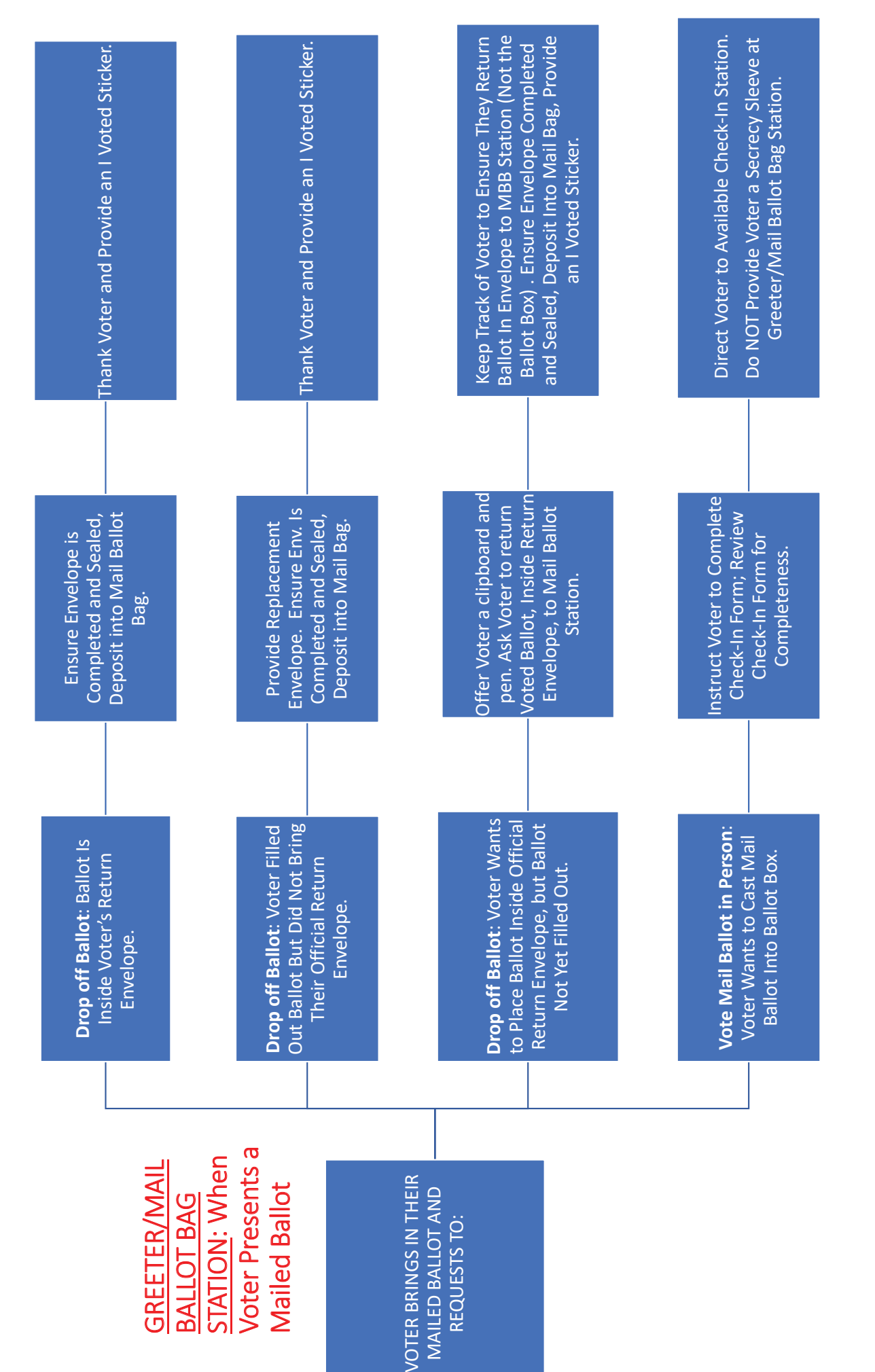

For detailed instructions on assisting these voters see Poll Worker Manual pgs. 20-25

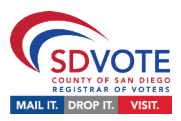

## Greet and Welcome each voter with a smile

• Ask the voter for their Check-In Form

# Search for Voter in EPB:

Select Manual Voter Search

# **Find Voter**

- On the FIND VOTER screen, begin with the NAME AND BIRTH DATE search
- Enter the voter's information from Check-In form; enter the first four letters of their last and first name, and complete date of birth

# If the voter is not found:

- Verify that their first and last name and date of birth from the Check-In form were correctly entered into the EPB.
- Verify with the voter the spelling of their name and address or if voter has hyphenated name, Jr/Sr, etc.
- If the voter is still not found, perform at least two different searches; search again using another of the four available search options on the Find Voter screen (e.g., Last Name and House Number, Address Search, Voter ID)

# If the voter is found:

- If only one voter matches the search, confirm that the information on the Voter Identification screen is the same as on the Check-In form
- · If more than one voter matches the search, on the Search Results screen, select the correct voter

# VBM Ballot Issued

• VBM Ballot Issued: On the VBM Ballot Issued screen, select if the voter is voting their mailed ballot in person

# **Voter Eligibility**

 On the Voter Eligibility screen, read and follow, the instructions in the blue message box; on the Check-In form mark the correct bubble and write the Voter's ID and sequence #; write Sequence # on the voter's BMD Ticket

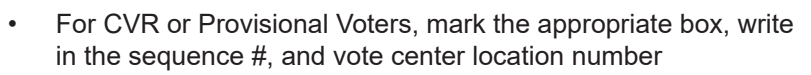

## **Voter Signature**

- On the Voter Signature screen, complete the verification process and ask the voter to verify Sequence # on the EPB matches the Sequence # on the Check-In Form, BMD Ticket, and envelope if applicable; check Verified box on Check-In form
- Ask voter to please read and sign

## **Issue Ballot**

• On the ISSUE BALLOT screen, select BMD or Non-BMD

- At Processing Complete screen, provide voter:
  - A BMD Ticket and a Secrecy Sleeve, or
  - For CVR or Provisional Voters, provide green CVR or peach Provisional envelope, BMD Ticked and a PROV / CVR Status Card.
  - Direct voter to Voting Station

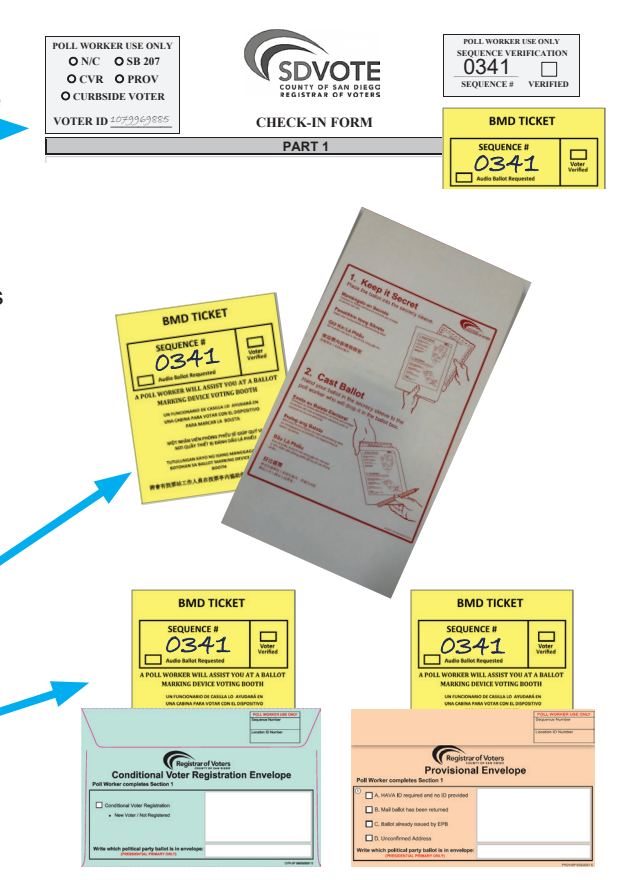

| IF                                                                                                    | THEN                                                                                                    |
|----------------------------------------------------------------------------------------------------|----------------------------------------------------------------------------------------------------|
| The voter's address on Check-In Form does not match EPB                                                                                               | <ul> <li>Ask the voter if they have moved</li> <li>If yes, Request Voter complete part 2 of the Check-In Form</li> <li>Process as SB207 Voter</li> <li>Update Residence Address in EPB</li> </ul>                                                                                                    |
| The voter is voting for the first time in<br>San Diego County                                                                                         | <ul> <li>Process the voter as a CVR</li> <li>Request Voter fully complete Section 2 of CVR Envelope</li> <li>Mark CVR box; write Seq. and Location #s on Poll Worker side</li> <li>Hand the voter envelope, BMD Ticket, and Prov/CVR Status Card</li> </ul>                                                                                                    |
| The EPB displays "Voter is not eligible<br>to vote a regular ballot" Due to:<br>1. VBM Ballot already returned, or<br>2. Ballot already issued by EPB | <ul> <li>Process as a Provisional Voter</li> <li>Request that the voter complete Section 2 of Provisional Envelope</li> <li>Mark correct box; write Seq. and Location #s on Poll Worker side</li> <li>Hand voter envelope, BMD ticket, and Prov/CVR Status Card</li> </ul>                                                                                                    |
| The voter is not eligible to vote a regular ballot due to an Unconfirmed Address                                                                      | Notify the Site Manager                                                                                                    |
| The voter's Precinct is not in this elec-<br>tion (PNE)                                                                                               | <ul> <li>Inform the voter that they are not eligible to vote in this election</li> <li>If voter insists on voting, process as a Provisional Voter</li> <li>Draw a "Box E: PNE" on Provisional Envelope</li> <li>Follow instructions in EPB</li> </ul>                                                                                                    |
| The EPB displays "Voter is eligible to<br>vote," but it does not provide instruc-<br>tions in blue message box                                        | <ul> <li>Process as a VBM Ballot Issued Voter voting on BMD</li> <li>Check the 'N/C' bubble on the Check-In Form</li> <li>Write Seq. # on the Check-In Form</li> <li>Write Seq. # on BMD Ticket</li> <li>Ask voter to sign and verify Seq. # on EPB matches BMD Ticket and<br/>Check-In Form. If so, mark 'Verified' box on Check-In Form</li> <li>Select 'BMD' at 'Issue Ballot' screen</li> <li>Hand voter BMD Ticket and Secrecy Sleeve</li> <li>Direct voter to Voting Station</li> </ul> |
| The voter is surrendering the ballot they received in the mail                                                                                        | <ul> <li>Have a conversation with the voter explaining they will use the BMD to make their selections</li> <li>Write "Surrendered" on the mailed ballot and/or envelope with the mailed ballot inside, and tear in half</li> <li>Place in Brown Box</li> </ul>                                                                                                    |
| The voter demands an Emergency<br>Ballot                                                                                                    | Notify the Site Manager                                                                                                    |
| The voter requests reference ballot in<br>language other than English                                                                                 | Direct voter to the Facsimile/Reference Ballot binders located on the Voter<br>Access table; retrieve the binder when voter completed                                                                                                    |
| The voter's information, other than address, is incorrect in EPB                                                                                      | Notify Site Manager, who will call Poll Worker Hotline for instructions                                                                                                    |
| EPB displays "De-certified"                                                                                                    | Notify Site Manager, who will call Poll Worker Hotline for instructions                                                                                                    |
| Voter hands you a <b>Wait Time Ticket</b>                                                                                                    | Select ENTER WAIT TIME from EPB's Launchpad Menu; Enter time written     on voter's ticket                                                                                                    |
| You do not know how to answer a question or assist a voter or visitor                                                                                 | Notify Site Manager, who will call the Poll Worker hotline if necessary                                                                                                    |

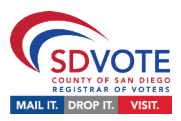

## Greet and Welcome each voter with a smile

• Ask the voter for their Check-In Form

# Search for Voter in EPB:

Select Manual Voter Search

# **Find Voter**

- On the FIND VOTER screen, begin with the NAME AND BIRTH DATE search
- Enter the voter's information from Check-In form; enter the first four letters of their last and first name, and complete date of birth

# If the voter is not found:

- Verify that their first and last name and date of birth from the Check-In form were correctly entered into the EPB.
- Verify with the voter the spelling of their name and address or if voter has hyphenated name, Jr/Sr, etc.
- If the voter is still not found, perform at least two different searches; search again using another of the four available search options on the Find Voter screen (e.g., Last Name and House Number, Address Search, Voter ID)

# If the voter is found:

- If only one voter matches the search, confirm that the information on the Voter Identification screen is the same as on the Check-In form
- · If more than one voter matches the search, on the Search Results screen, select the correct voter

# VBM Ballot Issued

• VBM Ballot Issued: On the VBM Ballot Issued screen, select if the voter is voting their mailed ballot in person

# **Voter Eligibility**

 On the Voter Eligibility screen, read and follow, the instructions in the blue message box; on the Check-In form mark the correct bubble and write the Voter's ID and sequence #; write Sequence # on the voter's BMD Ticket

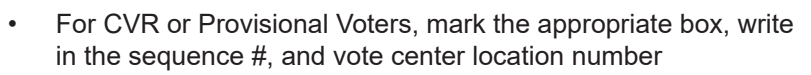

## **Voter Signature**

- On the Voter Signature screen, complete the verification process and ask the voter to verify Sequence # on the EPB matches the Sequence # on the Check-In Form, BMD Ticket, and envelope if applicable; check Verified box on Check-In form
- Ask voter to please read and sign

## **Issue Ballot**

• On the ISSUE BALLOT screen, select BMD or Non-BMD

- At Processing Complete screen, provide voter:
  - A BMD Ticket and a Secrecy Sleeve, or
  - For CVR or Provisional Voters, provide green CVR or peach Provisional envelope, BMD Ticked and a PROV / CVR Status Card.
  - Direct voter to Voting Station

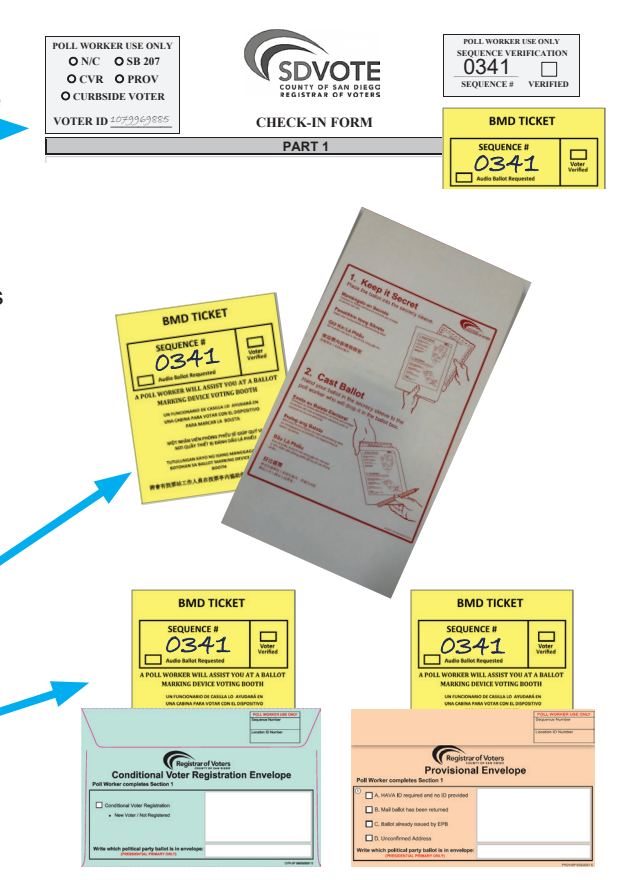

| IF                                                                                                    | THEN                                                                                                    |
|----------------------------------------------------------------------------------------------------|----------------------------------------------------------------------------------------------------|
| The voter's address on Check-In Form does not match EPB                                                                                               | <ul> <li>Ask the voter if they have moved</li> <li>If yes, Request Voter complete part 2 of the Check-In Form</li> <li>Process as SB207 Voter</li> <li>Update Residence Address in EPB</li> </ul>                                                                                                    |
| The voter is voting for the first time in<br>San Diego County                                                                                         | <ul> <li>Process the voter as a CVR</li> <li>Request Voter fully complete Section 2 of CVR Envelope</li> <li>Mark CVR box; write Seq. and Location #s on Poll Worker side</li> <li>Hand the voter envelope, BMD Ticket, and Prov/CVR Status Card</li> </ul>                                                                                                    |
| The EPB displays "Voter is not eligible<br>to vote a regular ballot" Due to:<br>1. VBM Ballot already returned, or<br>2. Ballot already issued by EPB | <ul> <li>Process as a Provisional Voter</li> <li>Request that the voter complete Section 2 of Provisional Envelope</li> <li>Mark correct box; write Seq. and Location #s on Poll Worker side</li> <li>Hand voter envelope, BMD ticket, and Prov/CVR Status Card</li> </ul>                                                                                                    |
| The voter is not eligible to vote a regular ballot due to an Unconfirmed Address                                                                      | Notify the Site Manager                                                                                                    |
| The voter's Precinct is not in this elec-<br>tion (PNE)                                                                                               | <ul> <li>Inform the voter that they are not eligible to vote in this election</li> <li>If voter insists on voting, process as a Provisional Voter</li> <li>Draw a "Box E: PNE" on Provisional Envelope</li> <li>Follow instructions in EPB</li> </ul>                                                                                                    |
| The EPB displays "Voter is eligible to<br>vote," but it does not provide instruc-<br>tions in blue message box                                        | <ul> <li>Process as a VBM Ballot Issued Voter voting on BMD</li> <li>Check the 'N/C' bubble on the Check-In Form</li> <li>Write Seq. # on the Check-In Form</li> <li>Write Seq. # on BMD Ticket</li> <li>Ask voter to sign and verify Seq. # on EPB matches BMD Ticket and<br/>Check-In Form. If so, mark 'Verified' box on Check-In Form</li> <li>Select 'BMD' at 'Issue Ballot' screen</li> <li>Hand voter BMD Ticket and Secrecy Sleeve</li> <li>Direct voter to Voting Station</li> </ul> |
| The voter is surrendering the ballot they received in the mail                                                                                        | <ul> <li>Have a conversation with the voter explaining they will use the BMD to make their selections</li> <li>Write "Surrendered" on the mailed ballot and/or envelope with the mailed ballot inside, and tear in half</li> <li>Place in Brown Box</li> </ul>                                                                                                    |
| The voter demands an Emergency<br>Ballot                                                                                                    | Notify the Site Manager                                                                                                    |
| The voter requests reference ballot in<br>language other than English                                                                                 | Direct voter to the Facsimile/Reference Ballot binders located on the Voter<br>Access table; retrieve the binder when voter completed                                                                                                    |
| The voter's information, other than address, is incorrect in EPB                                                                                      | Notify Site Manager, who will call Poll Worker Hotline for instructions                                                                                                    |
| EPB displays "De-certified"                                                                                                    | Notify Site Manager, who will call Poll Worker Hotline for instructions                                                                                                    |
| Voter hands you a <b>Wait Time Ticket</b>                                                                                                    | Select ENTER WAIT TIME from EPB's Launchpad Menu; Enter time written     on voter's ticket                                                                                                    |
| You do not know how to answer a question or assist a voter or visitor                                                                                 | Notify Site Manager, who will call the Poll Worker hotline if necessary                                                                                                    |

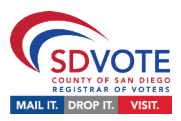

## Greet and Welcome each voter with a smile

• Ask the voter for their Check-In Form

# Search for Voter in EPB:

Select Manual Voter Search

# **Find Voter**

- On the FIND VOTER screen, begin with the NAME AND BIRTH DATE search
- Enter the voter's information from Check-In form; enter the first four letters of their last and first name, and complete date of birth

# If the voter is not found:

- Verify that their first and last name and date of birth from the Check-In form were correctly entered into the EPB.
- Verify with the voter the spelling of their name and address or if voter has hyphenated name, Jr/Sr, etc.
- If the voter is still not found, perform at least two different searches; search again using another of the four available search options on the Find Voter screen (e.g., Last Name and House Number, Address Search, Voter ID)

# If the voter is found:

- If only one voter matches the search, confirm that the information on the Voter Identification screen is the same as on the Check-In form
- · If more than one voter matches the search, on the Search Results screen, select the correct voter

# VBM Ballot Issued

• VBM Ballot Issued: On the VBM Ballot Issued screen, select if the voter is voting their mailed ballot in person

# **Voter Eligibility**

 On the Voter Eligibility screen, read and follow, the instructions in the blue message box; on the Check-In form mark the correct bubble and write the Voter's ID and sequence #; write Sequence # on the voter's BMD Ticket

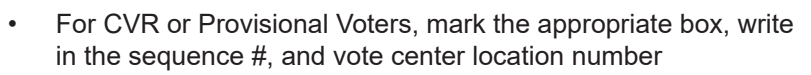

## **Voter Signature**

- On the Voter Signature screen, complete the verification process and ask the voter to verify Sequence # on the EPB matches the Sequence # on the Check-In Form, BMD Ticket, and envelope if applicable; check Verified box on Check-In form
- Ask voter to please read and sign

## **Issue Ballot**

• On the ISSUE BALLOT screen, select BMD or Non-BMD

- At Processing Complete screen, provide voter:
  - A BMD Ticket and a Secrecy Sleeve, or
  - For CVR or Provisional Voters, provide green CVR or peach Provisional envelope, BMD Ticked and a PROV / CVR Status Card.
  - Direct voter to Voting Station

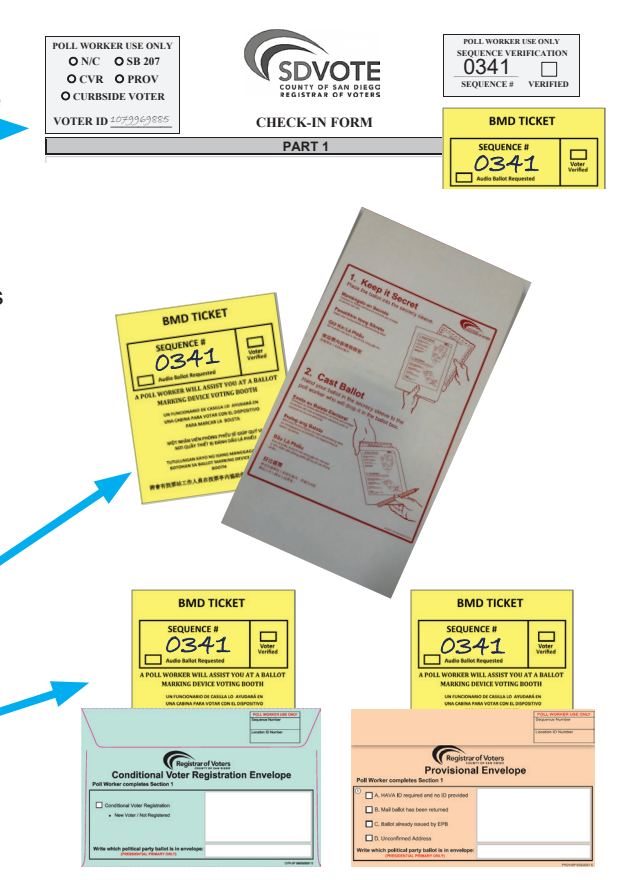

| IF                                                                                                    | THEN                                                                                                    |
|----------------------------------------------------------------------------------------------------|----------------------------------------------------------------------------------------------------|
| The voter's address on Check-In Form does not match EPB                                                                                               | <ul> <li>Ask the voter if they have moved</li> <li>If yes, Request Voter complete part 2 of the Check-In Form</li> <li>Process as SB207 Voter</li> <li>Update Residence Address in EPB</li> </ul>                                                                                                    |
| The voter is voting for the first time in<br>San Diego County                                                                                         | <ul> <li>Process the voter as a CVR</li> <li>Request Voter fully complete Section 2 of CVR Envelope</li> <li>Mark CVR box; write Seq. and Location #s on Poll Worker side</li> <li>Hand the voter envelope, BMD Ticket, and Prov/CVR Status Card</li> </ul>                                                                                                    |
| The EPB displays "Voter is not eligible<br>to vote a regular ballot" Due to:<br>1. VBM Ballot already returned, or<br>2. Ballot already issued by EPB | <ul> <li>Process as a Provisional Voter</li> <li>Request that the voter complete Section 2 of Provisional Envelope</li> <li>Mark correct box; write Seq. and Location #s on Poll Worker side</li> <li>Hand voter envelope, BMD ticket, and Prov/CVR Status Card</li> </ul>                                                                                                    |
| The voter is not eligible to vote a regular ballot due to an Unconfirmed Address                                                                      | Notify the Site Manager                                                                                                    |
| The voter's Precinct is not in this elec-<br>tion (PNE)                                                                                               | <ul> <li>Inform the voter that they are not eligible to vote in this election</li> <li>If voter insists on voting, process as a Provisional Voter</li> <li>Draw a "Box E: PNE" on Provisional Envelope</li> <li>Follow instructions in EPB</li> </ul>                                                                                                    |
| The EPB displays "Voter is eligible to<br>vote," but it does not provide instruc-<br>tions in blue message box                                        | <ul> <li>Process as a VBM Ballot Issued Voter voting on BMD</li> <li>Check the 'N/C' bubble on the Check-In Form</li> <li>Write Seq. # on the Check-In Form</li> <li>Write Seq. # on BMD Ticket</li> <li>Ask voter to sign and verify Seq. # on EPB matches BMD Ticket and<br/>Check-In Form. If so, mark 'Verified' box on Check-In Form</li> <li>Select 'BMD' at 'Issue Ballot' screen</li> <li>Hand voter BMD Ticket and Secrecy Sleeve</li> <li>Direct voter to Voting Station</li> </ul> |
| The voter is surrendering the ballot they received in the mail                                                                                        | <ul> <li>Have a conversation with the voter explaining they will use the BMD to make their selections</li> <li>Write "Surrendered" on the mailed ballot and/or envelope with the mailed ballot inside, and tear in half</li> <li>Place in Brown Box</li> </ul>                                                                                                    |
| The voter demands an Emergency<br>Ballot                                                                                                    | Notify the Site Manager                                                                                                    |
| The voter requests reference ballot in<br>language other than English                                                                                 | Direct voter to the Facsimile/Reference Ballot binders located on the Voter<br>Access table; retrieve the binder when voter completed                                                                                                    |
| The voter's information, other than address, is incorrect in EPB                                                                                      | Notify Site Manager, who will call Poll Worker Hotline for instructions                                                                                                    |
| EPB displays "De-certified"                                                                                                    | Notify Site Manager, who will call Poll Worker Hotline for instructions                                                                                                    |
| Voter hands you a <b>Wait Time Ticket</b>                                                                                                    | Select ENTER WAIT TIME from EPB's Launchpad Menu; Enter time written     on voter's ticket                                                                                                    |
| You do not know how to answer a question or assist a voter or visitor                                                                                 | Notify Site Manager, who will call the Poll Worker hotline if necessary                                                                                                    |

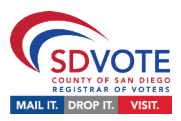

## Greet and Welcome each voter with a smile

• Ask the voter for their Check-In Form

# Search for Voter in EPB:

Select Manual Voter Search

# **Find Voter**

- On the FIND VOTER screen, begin with the NAME AND BIRTH DATE search
- Enter the voter's information from Check-In form; enter the first four letters of their last and first name, and complete date of birth

# If the voter is not found:

- Verify that their first and last name and date of birth from the Check-In form were correctly entered into the EPB.
- Verify with the voter the spelling of their name and address or if voter has hyphenated name, Jr/Sr, etc.
- If the voter is still not found, perform at least two different searches; search again using another of the four available search options on the Find Voter screen (e.g., Last Name and House Number, Address Search, Voter ID)

# If the voter is found:

- If only one voter matches the search, confirm that the information on the Voter Identification screen is the same as on the Check-In form
- · If more than one voter matches the search, on the Search Results screen, select the correct voter

# VBM Ballot Issued

• VBM Ballot Issued: On the VBM Ballot Issued screen, select if the voter is voting their mailed ballot in person

# **Voter Eligibility**

 On the Voter Eligibility screen, read and follow, the instructions in the blue message box; on the Check-In form mark the correct bubble and write the Voter's ID and sequence #; write Sequence # on the voter's BMD Ticket

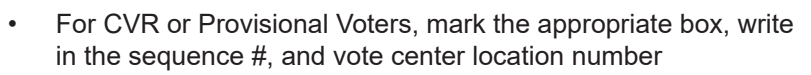

## **Voter Signature**

- On the Voter Signature screen, complete the verification process and ask the voter to verify Sequence # on the EPB matches the Sequence # on the Check-In Form, BMD Ticket, and envelope if applicable; check Verified box on Check-In form
- Ask voter to please read and sign

## **Issue Ballot**

• On the ISSUE BALLOT screen, select BMD or Non-BMD

- At Processing Complete screen, provide voter:
  - A BMD Ticket and a Secrecy Sleeve, or
  - For CVR or Provisional Voters, provide green CVR or peach Provisional envelope, BMD Ticked and a PROV / CVR Status Card.
  - Direct voter to Voting Station

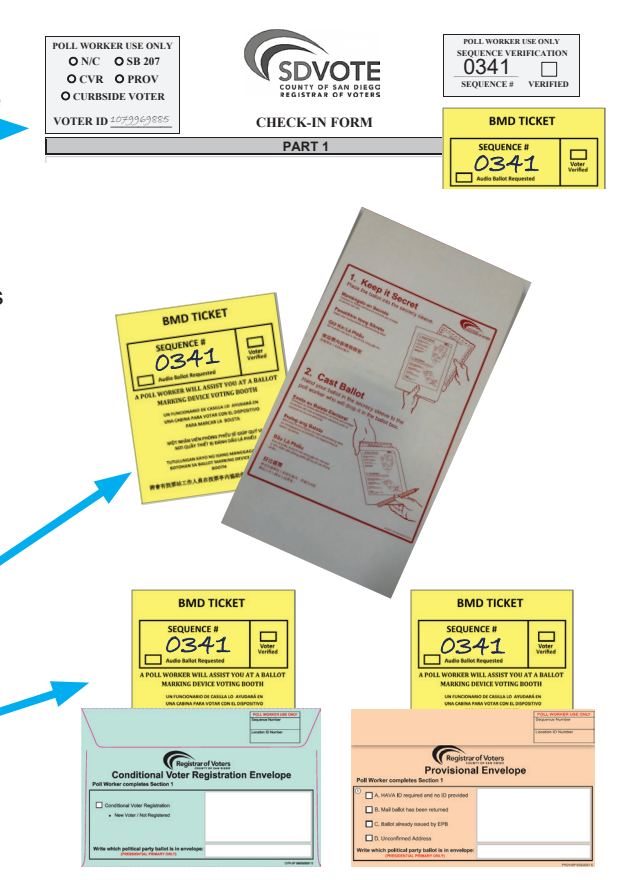

| IF                                                                                                    | THEN                                                                                                    |
|----------------------------------------------------------------------------------------------------|----------------------------------------------------------------------------------------------------|
| The voter's address on Check-In Form does not match EPB                                                                                               | <ul> <li>Ask the voter if they have moved</li> <li>If yes, Request Voter complete part 2 of the Check-In Form</li> <li>Process as SB207 Voter</li> <li>Update Residence Address in EPB</li> </ul>                                                                                                    |
| The voter is voting for the first time in<br>San Diego County                                                                                         | <ul> <li>Process the voter as a CVR</li> <li>Request Voter fully complete Section 2 of CVR Envelope</li> <li>Mark CVR box; write Seq. and Location #s on Poll Worker side</li> <li>Hand the voter envelope, BMD Ticket, and Prov/CVR Status Card</li> </ul>                                                                                                    |
| The EPB displays "Voter is not eligible<br>to vote a regular ballot" Due to:<br>1. VBM Ballot already returned, or<br>2. Ballot already issued by EPB | <ul> <li>Process as a Provisional Voter</li> <li>Request that the voter complete Section 2 of Provisional Envelope</li> <li>Mark correct box; write Seq. and Location #s on Poll Worker side</li> <li>Hand voter envelope, BMD ticket, and Prov/CVR Status Card</li> </ul>                                                                                                    |
| The voter is not eligible to vote a regular ballot due to an Unconfirmed Address                                                                      | Notify the Site Manager                                                                                                    |
| The voter's Precinct is not in this elec-<br>tion (PNE)                                                                                               | <ul> <li>Inform the voter that they are not eligible to vote in this election</li> <li>If voter insists on voting, process as a Provisional Voter</li> <li>Draw a "Box E: PNE" on Provisional Envelope</li> <li>Follow instructions in EPB</li> </ul>                                                                                                    |
| The EPB displays "Voter is eligible to<br>vote," but it does not provide instruc-<br>tions in blue message box                                        | <ul> <li>Process as a VBM Ballot Issued Voter voting on BMD</li> <li>Check the 'N/C' bubble on the Check-In Form</li> <li>Write Seq. # on the Check-In Form</li> <li>Write Seq. # on BMD Ticket</li> <li>Ask voter to sign and verify Seq. # on EPB matches BMD Ticket and<br/>Check-In Form. If so, mark 'Verified' box on Check-In Form</li> <li>Select 'BMD' at 'Issue Ballot' screen</li> <li>Hand voter BMD Ticket and Secrecy Sleeve</li> <li>Direct voter to Voting Station</li> </ul> |
| The voter is surrendering the ballot they received in the mail                                                                                        | <ul> <li>Have a conversation with the voter explaining they will use the BMD to make their selections</li> <li>Write "Surrendered" on the mailed ballot and/or envelope with the mailed ballot inside, and tear in half</li> <li>Place in Brown Box</li> </ul>                                                                                                    |
| The voter demands an Emergency<br>Ballot                                                                                                    | Notify the Site Manager                                                                                                    |
| The voter requests reference ballot in<br>language other than English                                                                                 | Direct voter to the Facsimile/Reference Ballot binders located on the Voter<br>Access table; retrieve the binder when voter completed                                                                                                    |
| The voter's information, other than address, is incorrect in EPB                                                                                      | Notify Site Manager, who will call Poll Worker Hotline for instructions                                                                                                    |
| EPB displays "De-certified"                                                                                                    | Notify Site Manager, who will call Poll Worker Hotline for instructions                                                                                                    |
| Voter hands you a <b>Wait Time Ticket</b>                                                                                                    | Select ENTER WAIT TIME from EPB's Launchpad Menu; Enter time written     on voter's ticket                                                                                                    |
| You do not know how to answer a question or assist a voter or visitor                                                                                 | Notify Site Manager, who will call the Poll Worker hotline if necessary                                                                                                    |

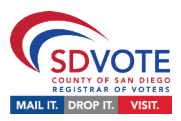

## Greet and Welcome each voter with a smile

• Ask the voter for their Check-In Form

# Search for Voter in EPB:

Select Manual Voter Search

# **Find Voter**

- On the FIND VOTER screen, begin with the NAME AND BIRTH DATE search
- Enter the voter's information from Check-In form; enter the first four letters of their last and first name, and complete date of birth

# If the voter is not found:

- Verify that their first and last name and date of birth from the Check-In form were correctly entered into the EPB.
- Verify with the voter the spelling of their name and address or if voter has hyphenated name, Jr/Sr, etc.
- If the voter is still not found, perform at least two different searches; search again using another of the four available search options on the Find Voter screen (e.g., Last Name and House Number, Address Search, Voter ID)

# If the voter is found:

- If only one voter matches the search, confirm that the information on the Voter Identification screen is the same as on the Check-In form
- · If more than one voter matches the search, on the Search Results screen, select the correct voter

# VBM Ballot Issued

• VBM Ballot Issued: On the VBM Ballot Issued screen, select if the voter is voting their mailed ballot in person

# **Voter Eligibility**

 On the Voter Eligibility screen, read and follow, the instructions in the blue message box; on the Check-In form mark the correct bubble and write the Voter's ID and sequence #; write Sequence # on the voter's BMD Ticket

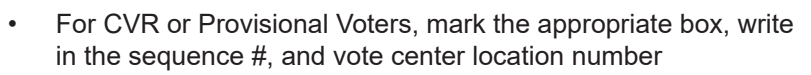

## **Voter Signature**

- On the Voter Signature screen, complete the verification process and ask the voter to verify Sequence # on the EPB matches the Sequence # on the Check-In Form, BMD Ticket, and envelope if applicable; check Verified box on Check-In form
- Ask voter to please read and sign

## **Issue Ballot**

• On the ISSUE BALLOT screen, select BMD or Non-BMD

- At Processing Complete screen, provide voter:
  - A BMD Ticket and a Secrecy Sleeve, or
  - For CVR or Provisional Voters, provide green CVR or peach Provisional envelope, BMD Ticked and a PROV / CVR Status Card.
  - Direct voter to Voting Station

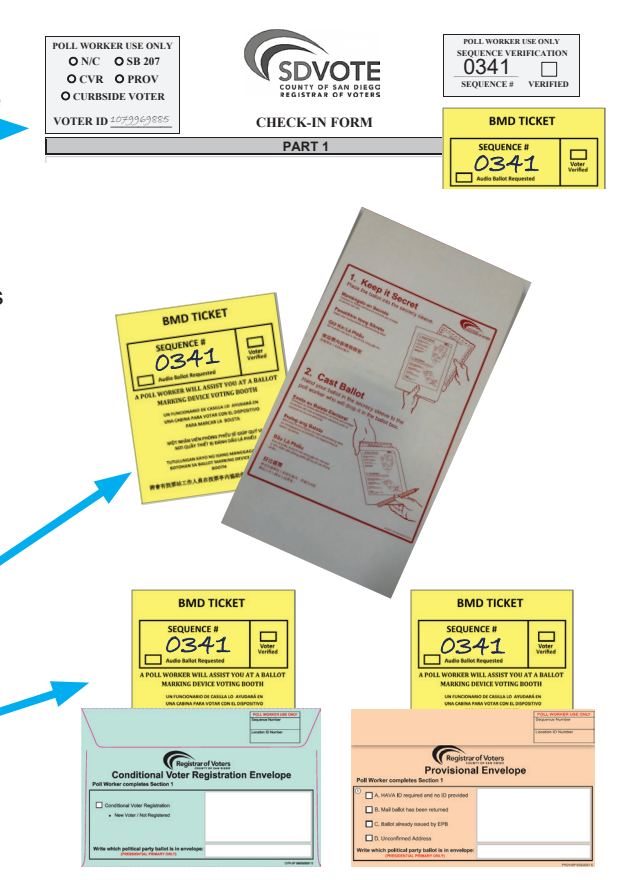

| IF                                                                                                    | THEN                                                                                                    |
|----------------------------------------------------------------------------------------------------|----------------------------------------------------------------------------------------------------|
| The voter's address on Check-In Form does not match EPB                                                                                               | <ul> <li>Ask the voter if they have moved</li> <li>If yes, Request Voter complete part 2 of the Check-In Form</li> <li>Process as SB207 Voter</li> <li>Update Residence Address in EPB</li> </ul>                                                                                                    |
| The voter is voting for the first time in<br>San Diego County                                                                                         | <ul> <li>Process the voter as a CVR</li> <li>Request Voter fully complete Section 2 of CVR Envelope</li> <li>Mark CVR box; write Seq. and Location #s on Poll Worker side</li> <li>Hand the voter envelope, BMD Ticket, and Prov/CVR Status Card</li> </ul>                                                                                                    |
| The EPB displays "Voter is not eligible<br>to vote a regular ballot" Due to:<br>1. VBM Ballot already returned, or<br>2. Ballot already issued by EPB | <ul> <li>Process as a Provisional Voter</li> <li>Request that the voter complete Section 2 of Provisional Envelope</li> <li>Mark correct box; write Seq. and Location #s on Poll Worker side</li> <li>Hand voter envelope, BMD ticket, and Prov/CVR Status Card</li> </ul>                                                                                                    |
| The voter is not eligible to vote a regular ballot due to an Unconfirmed Address                                                                      | Notify the Site Manager                                                                                                    |
| The voter's Precinct is not in this elec-<br>tion (PNE)                                                                                               | <ul> <li>Inform the voter that they are not eligible to vote in this election</li> <li>If voter insists on voting, process as a Provisional Voter</li> <li>Draw a "Box E: PNE" on Provisional Envelope</li> <li>Follow instructions in EPB</li> </ul>                                                                                                    |
| The EPB displays "Voter is eligible to<br>vote," but it does not provide instruc-<br>tions in blue message box                                        | <ul> <li>Process as a VBM Ballot Issued Voter voting on BMD</li> <li>Check the 'N/C' bubble on the Check-In Form</li> <li>Write Seq. # on the Check-In Form</li> <li>Write Seq. # on BMD Ticket</li> <li>Ask voter to sign and verify Seq. # on EPB matches BMD Ticket and<br/>Check-In Form. If so, mark 'Verified' box on Check-In Form</li> <li>Select 'BMD' at 'Issue Ballot' screen</li> <li>Hand voter BMD Ticket and Secrecy Sleeve</li> <li>Direct voter to Voting Station</li> </ul> |
| The voter is surrendering the ballot they received in the mail                                                                                        | <ul> <li>Have a conversation with the voter explaining they will use the BMD to make their selections</li> <li>Write "Surrendered" on the mailed ballot and/or envelope with the mailed ballot inside, and tear in half</li> <li>Place in Brown Box</li> </ul>                                                                                                    |
| The voter demands an Emergency<br>Ballot                                                                                                    | Notify the Site Manager                                                                                                    |
| The voter requests reference ballot in<br>language other than English                                                                                 | Direct voter to the Facsimile/Reference Ballot binders located on the Voter<br>Access table; retrieve the binder when voter completed                                                                                                    |
| The voter's information, other than address, is incorrect in EPB                                                                                      | Notify Site Manager, who will call Poll Worker Hotline for instructions                                                                                                    |
| EPB displays "De-certified"                                                                                                    | Notify Site Manager, who will call Poll Worker Hotline for instructions                                                                                                    |
| Voter hands you a <b>Wait Time Ticket</b>                                                                                                    | Select ENTER WAIT TIME from EPB's Launchpad Menu; Enter time written     on voter's ticket                                                                                                    |
| You do not know how to answer a question or assist a voter or visitor                                                                                 | Notify Site Manager, who will call the Poll Worker hotline if necessary                                                                                                    |

# **JOB AID: VOTING STATION**

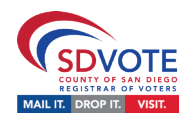

| VOTER                                                                                     | POLL WORKER                                                                                                    | EXAMPLE                                                                                                    |
|-------------------------------------------------------------------------------------------|----------------------------------------------------------------------------------------------------|----------------------------------------------------------------------------------------------------|
| Voting in-person,<br>Ballot Marking Device<br>("BMD")                                     | <ul> <li>Insert the Poll Worker Card</li> <li>Input the Sequence # to "Activate" voter's ballot</li> <li>Check the Voter Verified box once the voter confirms sequence number matches that on the BMD</li> <li>Remove the Poll Worker Card and keep it secured</li> <li>Request that the voter read instructions in voting booth</li> <li>Remind the voter to place their printed ballot into secrecy sleeve or Prov/CVR envelope</li> </ul> | Image: State in the state in the state in the |
| Requests Accessible<br>Voting Session                                                     | <ul> <li>Provide the voter with the ATI and headphones (all other accessibility devices will be brought by voter)</li> <li>Offer the voter a chair if available</li> <li>Select "Enable AVS Controller" prior to activating the ballot</li> <li>Assist the voter as requested</li> </ul>                                                                                                    | Control     Ballet Activation     0341     Oat     Inductivation     Inductivation                                                                                                    |
| Voting in-person their<br>mailed ballot without<br>its envelope or an<br>Emergency Ballot | <ul> <li>Ensure voter has checked in<br/>(voter must have a secrecy<br/>sleeve) and direct to an available<br/>cardboard or ADA voting booth<br/>and request they read instructions</li> <li>Request voters place the complet-<br/>ed ballot into secrecy sleeve and<br/>bring it to the Checkout Station</li> </ul>                                                                                                    | <form></form>                                                                                                    |

# **JOB AID: VOTING STATION**

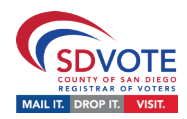

| IF                                                                                           | THEN                                                                                                    |
|----------------------------------------------------------------------------------------------|----------------------------------------------------------------------------------------------------|
| BMD Voter requires settings<br>assistance                                                    | <ul> <li>Select from the following options at the top of the BMD screen:</li> <li>Language: choose English, Chinese, Spanish, Filipino, or Vietnamese</li> <li>Text Size: increase or decrease the font size of displayed text</li> <li>Audio: adjust reading speed and headphone volume (in AVS controller mode only)</li> <li>View: adjust screen contrast and background color</li> </ul>                                                                                                    |
| Voter requests navigation<br>assistance                                                      | <ul> <li>Direct voter to touch the "More" button at the bottom to scroll down</li> <li>Select "Next" in the lower right to proceed to next contest</li> <li>Select "Previous" in the lower left to return to previous contest</li> <li>Select a contest tab at the top to go directly to that contest</li> </ul>                                                                                                    |
| Voter requests assistance<br>marking their ballot using<br>BMD                               | <ul> <li>Ask voter who is being assisted to repeat the following oath: "I (voter's name) do affirm that I request assistance marking my ballot." Write the voter's name on the Assisted Voter log (Blue Envelope tab 6)</li> <li>To select a candidate: tap the gray square to the left of candidate's name</li> <li>To vote for or against a measure: tap the gray square to the left of "Yes" or "No"</li> <li>To review all current selections: tap "Review" at any time</li> <li>To modify selections: tap "back to ballot" from the "Review" screen</li> <li>To change a selection: tap the marked gray square to deselect and then tap new selection</li> </ul> |
| Voter requests assistance printing their ballot                                              | <ul> <li>Direct voter to tap on "Print Ballot" after reviewing all selections</li> <li>An advisory message appears if voter chooses not to vote every contest (voter has option to choose which contests to vote)</li> <li>The final screen informs voter: "Your official ballot has printed. Cast your paper ballot into the ballot box; this is not a receipt"</li> </ul>                                                                                                    |
| Wrong sequence number was<br>entered                                                         | <ul> <li>Activation needs to be canceled:</li> <li>Tap "More" in the top right-hand corner of the touchscreen</li> <li>Tap "Cancel Activation," then tap "Yes, cancel activation"</li> <li>Initiate a new session using same sequence number</li> </ul>                                                                                                    |
| Voter printed out their ballot<br>and notices a mistake and<br>requests to mark a new ballot | <ul> <li>Write "Spoiled" across the ballot</li> <li>Tear the QR/barcode on spoiled ballot slightly</li> <li>Initiate a new session using same sequence number found at top right of BMD ballot</li> <li>Place spoiled ballot in the Brown Box</li> <li>Notify Site Manager that the voter may require additional assistance</li> </ul>                                                                                                    |
| You have a question on how to assist a voter or visitor                                      | Notify the Site Manager who will call the Poll Worker Hotline if necessary                                                                                                    |

# **JOB AID: CHECKOUT STATION**

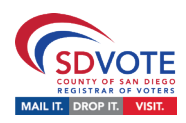

| VOTER                                                                    | POLL WORKER                                                                                                    | EXAMPLE                         |
|--------------------------------------------------------------------------|----------------------------------------------------------------------------------------------------|---------------------------------|
| Approaches the Station<br>with ballot and secrecy<br>sleeve              | <ol> <li>Ask the voter to hand you<br/>their secrecy sleeve; protect<br/>the privacy of the voter's bal-<br/>lot by sliding the ballot from<br/>the secrecy sleeve into the<br/>Ballot Box without looking at<br/>the ballot</li> <li>Verify the secrecy sleeve is<br/>empty</li> <li>Provide an "I Voted" Sticker<br/>Thank voter for voting!</li> </ol>                        | <complex-block></complex-block> |
| Approaches Station<br>with green CVR or<br>peach Provisional<br>envelope | <ol> <li>Verify both sides of the<br/>envelope are completed</li> <li>Verify the envelope is sealed</li> <li>Deposit the envelope into<br/>Ballot Box</li> <li>Provide an "I Voted" Sticker<br/>Thank voter for voting!</li> </ol>                                                                                                    | <form></form>                   |
| Approaches with a<br>Mailed Ballot in its<br>Return Envelope             | <ol> <li>Inform the voter that Mailed<br/>Ballot envelopes can to be<br/>deposited into the Mail Ballot<br/>Bag and direct them to that<br/>Station</li> <li>If the voter insists on<br/>depositing a Mailed Ballot<br/>Envelope into the Ballot Box,<br/>verify the envelope is sealed,<br/>signed by the voter, and<br/>dated; deposit envelope into<br/>Ballot Box</li> </ol> |                                 |

# **JOB AID: CHECKOUT STATION**

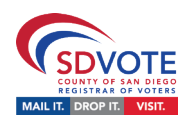

| IF                                                                                                    | THEN                                                                                                    |
|----------------------------------------------------------------------------------------------------|----------------------------------------------------------------------------------------------------|
| The voter presents a ballot without a secrecy sleeve or an envelope                                                                                                    | <ul> <li>Ask the voter to return to Vote Station and retrieve<br/>their secrecy sleeve or envelope before casting<br/>ballot into the Ballot Box</li> <li>If the voter returns with an envelope, ensure ballot<br/>is placed inside envelope, the envelope is filled out,<br/>signed, and sealed</li> </ul>                            |
| You have any concern whether a person voting their mailed ballot without an envelope was properly checked in                                                                                                    | <ul> <li>Confirm that the voter filled out a Check-In Form and<br/>they were processed at the Check-In Station; notify<br/>the site manager with any questions or concerns</li> </ul>                                                                                                    |
| A voter presents either<br>1) an mailed ballot without its return security envelope or<br>secrecy sleeve, or<br>2) an Emergency Ballot without a secrecy sleeve. The<br>voter states they left the Vote Center after checking in<br>and have returned to vote it | <ul> <li>Inform the voter they will need to complete the<br/>Check-In process and direct them toward the<br/>Greeter Station; notify the Site Manager</li> </ul>                                                                                                    |
| The voter requests to insert their ballot into the Ballot<br>Box                                                                                                    | <ul> <li>Inform the voter that you will insert their ballot into<br/>the Ballot Box while protecting the privacy of their<br/>ballot and they can watch the entire process</li> <li>If they still insist, rotate the Ballot Box and instruct<br/>them to slide their ballot from the Secrecy Sleeve<br/>into the Ballot Box</li> </ul> |
| The voter asks how ballots are tracked to ensure they are received by the ROV                                                                                                    | <ul> <li>Inform voter that every ballot in the Ballot Box is<br/>securely transported to the ROV and will be counted</li> </ul>                                                                                                    |
| The voter asks how the status of their Provisional/CVR ballot can be tracked with the ROV                                                                                                    | <ul> <li>Ensure the voter has been provided a Prov/CVR<br/>Status Card; inform voter to call phone number listed<br/>on the Status Card 10 days after the election for<br/>information on the status of their ballot</li> </ul>                                                                                                    |
| You have questions on how to assist a voter or visitor                                                                                                    | <ul> <li>Notify the Site Manager who will call the Poll Worker<br/>Hotline if necessary</li> </ul>                                                                                                    |
| A voter or fellow poll worker requests your assistance in another area of the Vote Center                                                                                                    | Never leave the Ballot Box unattended; notify the Site Manager and request their assistance                                                                                                    |
| An observer or member of the public states that you need to change a Checkout Station procedure                                                                                                    | <ul> <li>Continue to perform your duties per ROV training;<br/>immediately inform the Site Manager</li> </ul>                                                                                                    |

# **JOB AID: CLOSING**

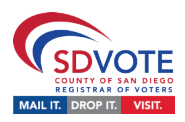

Included on this Job Aid:

- Packing Reference Chart (FRONT) A quick reference on where items will be packed during the closing procedures each night of the election
- Signed and Sealed Reference Guide (BACK) A quick rundown of individual closing-related items used at the Vote Center, includes information on if an item requires a signature OR if the item is sealed (and how it is sealed)

**Closing Procedures - Packing Reference Chart** 

Other resources include:

- The Daily Closing Checklist (found in the Poll Worker Manual on pages 83 & 84)
- The Closing Procedures page in the Manual (pages 44)

# Items to be Packed and Sealed Where Items Get Packed and Sealed **BMD Ballots Cast** Voted Mailed Ballots (without envelopes) Voted Emergency Ballots Red Bag PROVISIONAL **Provisional Envelopes** UNLY **CVR Envelopes** ROV PLACE RFID LABE Check-In Form Security Envelope Mail Ballot Signature Form Envelope White Ballot Carton Spoiled BMD Ballots Clipped together daily. Spoiled Mail Ballots Mail Ballot Bag Spoiled Emergency Ballots Surrendered Mail Ballots/Envelopes Used BMD Tickets Brown Box Dropped-Off Mail Ballot (in envelopes) 0462

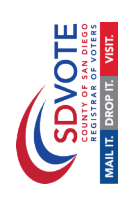

# **Signed and Sealed Reference Guide**

|         | Vote center Items                                                    |                                                                |                                                                                              |                                                          |                                                                                                    |                                                                           | S                                                                               | mət                                            | ΙΤЯΑ                                                                                     | ٥                                                                                   |                                                                                                    |
|---------|----------------------------------------------------------------------|----------------------------------------------------------------|----------------------------------------------------------------------------------------------|----------------------------------------------------------|----------------------------------------------------------------------------------------------------|---------------------------------------------------------------------------|---------------------------------------------------------------------------------|------------------------------------------------|------------------------------------------------------------------------------------------|-------------------------------------------------------------------------------------|----------------------------------------------------------------------------------------------------|
| ltem    | Brown Box                                                            | Official Ballot<br>Pouch                                       | Blue Envelope                                                                                | BMD Seal<br>Verification<br>Log                          | Daily Ballot<br>Statement                                                                                      | Chain of<br>Custody Form                                                  | White Ballot<br>Carton(s)                                                       | Red Bag                                        | Check-In Form<br>Security<br>Envelope                                                    | Mail Ballot<br>Signature<br>Form Envelope                                           | Mail Ballot<br>Bag                                                                                  |
| Signed? | <b>YES</b> - poll workers sign the<br>Closing Blue Security Seal.    | ON                                                             | ON                                                                                           | <b>YES -</b> only done on set up day of the Vote center. | YES - on Election Night only; all poll workers sign.                                                           | YES - two designated poll<br>workers.                                     | YES - seal and then all poll<br>workers sign the Closing Blue<br>Security Seal. | NO - white card must be filled out completely. | NO - vote center number and<br>date must be filled out after<br>forms are placed inside. | ON                                                                                  | ON                                                                                                  |
| Sealed? | YES - Closing Blue<br>Security Seal<br>"Surrendered"<br>box checked. | ON                                                             | ON                                                                                           | ON                                                       | ON                                                                                                    | ON                                                                        | YES - Closing Blue<br>Security Seal with<br>"Voted Ballots"<br>box checked.     | <b>11 YES</b> - Secure with red tab lock.      | <b>YES</b> - Envelope gets sealed.                                                       | <b>YES</b> - If there are Mail Ballot Signature<br>Forms, the envelope gets sealed. | YES - Secured with red tab lock<br>on zipper before use; red tab<br>lock on slot after polls close. |
| Where?  | Remains at the vote center for ROV<br>pickup after the election.     | Remains at the vote center for ROV pick up after the election. | Remains at vote center until Election<br>Night; on Election Night it is returned<br>to DART. | Remains in the Blue Envelope (Tab 6).                    | Returned to the Blue Envelope (Tab 6); <b>on</b><br>Election Night it is placed in the White<br>Ballot Carton. | Handed directly to DART official. One poll worker retains the white copy. | Handed directly to DART official (even if empty).                               | Handed directly to DART (even if empty).       | Envelope is placed in the Red Bag every<br>night (even if empty).                        | If there are Mail Ballot Signature Forms,<br>the envelope is placed in the Red Bag. | Handed directly to DART official (even if empty).                                                   |

# JOB AID: EMERGENCY PREPAREDNESS

# SITE MANAGERS

• You must first determine the urgency of the situation:

| <ul> <li>If there is or you perceive a threat to voter or poll worker safety.</li> <li>If there is a disruption to the voting process.</li> </ul> | CALL 911                    | <ul> <li>Provide Vote Center facility name<br/>and street address</li> <li>Details of threat or disruptive<br/>conduct</li> <li>Call Poll Worker Hotline to<br/>inform when safe to do so</li> </ul>                   |
|----------------------------------------------------------------------------------------------------|-----------------------------|----------------------------------------------------------------------------------------------------|
| If Site Manager is unable to resolve<br>situation where voters/poll workers<br>are uncomfortable but do not feel<br>threatened                    | Call Poll Worker<br>Hotline | <ul> <li>Poll Worker Hotline will provide<br/>guidelines on how to de-escalate<br/>the situation or will call local law<br/>enforcement if necessary</li> <li>Follow Poll Worker Hotline in-<br/>structions</li> </ul> |

# IN CASE OF EMERGENCY/DISASTER EVENT:

• Immediately call 911 and follow these steps:

| Step 1 | Evacuate in case of disaster<br>or event (fire, bomb threat,<br>etc.) | <ul> <li>Calmly direct voters to emergency exits</li> <li>Instruct poll workers to meet at predesignated assembly area selected ahead of time</li> </ul> |
|--------|-----------------------------------------------------------------------|----------------------------------------------------------------------------------------------------|
| Step 2 | Secure election materials (if it can be done safely)                  | <ul> <li>As poll workers evacuate, direct them to take:</li> <li>Ballot Box</li> <li>Mail Ballot Bag(s)</li> <li>Completed Check-In Forms</li> </ul>     |
| Step 3 | Meet at designated assembly area                                      | <ul> <li>Account for all poll workers</li> <li>Account for and secure election materials</li> </ul>                                                      |
| Step 4 | Call Poll Worker Hotline as soon as safely possible                   | <ul> <li>Report status: identify yourself, poll worker con-<br/>ditions, needs, and receive direction/next steps.</li> </ul>                             |